## How to Set Up Doximity Dialer

## 1. Download Doximity app

- a. Directly from Apple or Google app store (Search: "Doximity")
  OR
- b. Visit https://www.doximity.com/clinicians/download/dialer to receive a text link to download

## 2. Register for a Doximity account

- a. Open app > click "Register" > fill out necessary items
- b. Verify your professional profile information

## 3. Link your phone to Doximity Dialer

- a. Select the <u>Dialer tab</u> at the bottom of the screen and you will see a prompt to link your phone to your office number caller ID
- b. Select "Link my phone"
- c. You should then see a standard dial screen but with your caller ID above displaying your office number. If you wish to change the number (or add a number) that is displayed, tap on the number and it will bring you to a screen to change it.

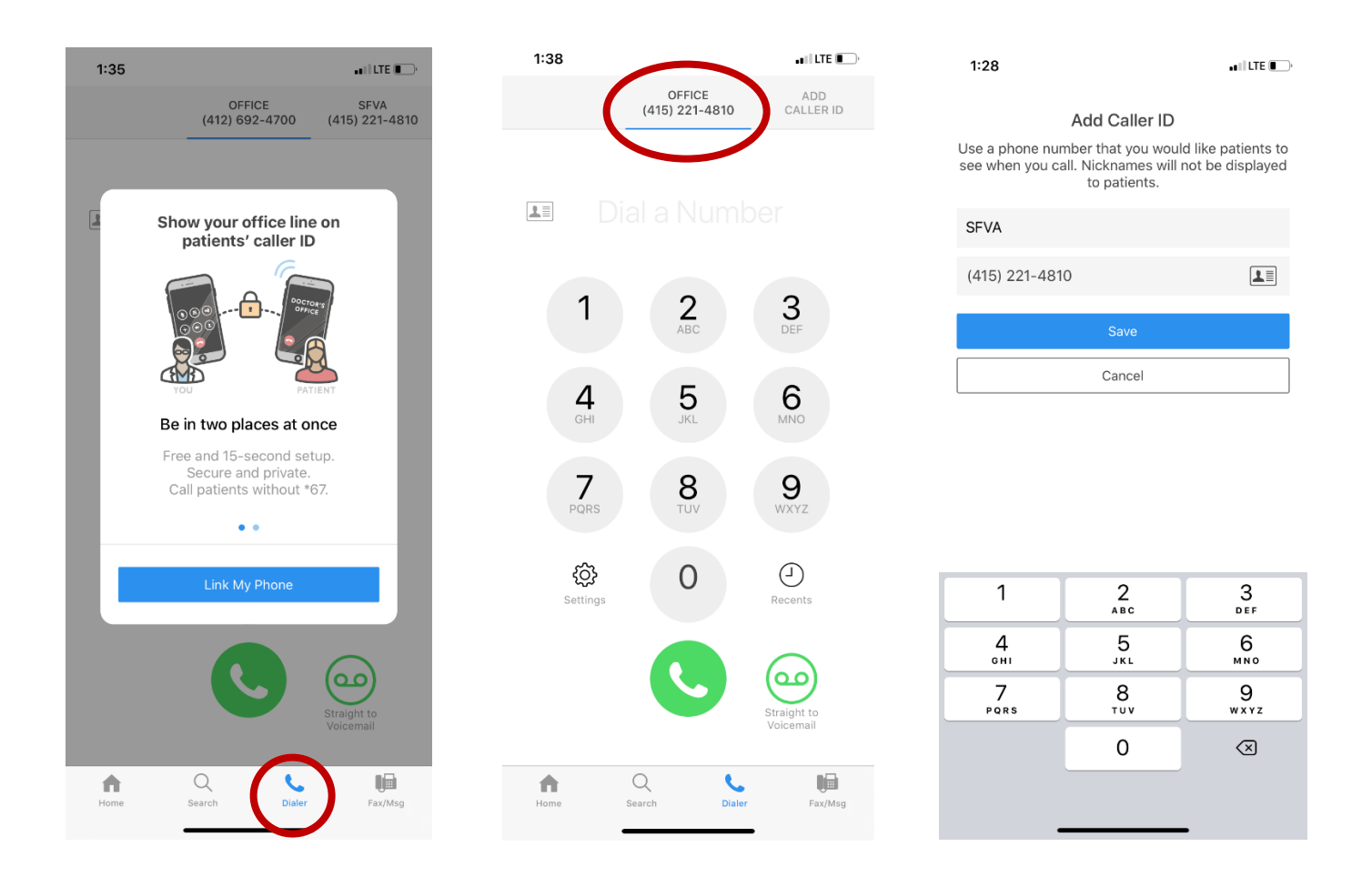